## Installing Audacity for <u>Windows</u> and <u>Mac</u>

**<u>Step 1:</u>** Navigate to <u>http://audacity.sourceforge.net/</u>.

**<u>Step 2</u>**: Click the link <u>Download Audacity 2.0.3</u> for Windows 2000/XP/Vista/Windows 7/Windows 8.

| ← → Attp://audacity.:                                                                                                    | 🕒 🗆 💌                                                                                 |
|----------------------------------------------------------------------------------------------------|---------------------------------------------------------------------------------------|
| Audacity                                                                                                    | Google" Custom Search Search Search Audacity sites and other selected sites.          |
| Home About Download Help Audacity® is free, open source and editing sounds.                                                             | Contact Us     Get Involved     Donate       e, cross-platform software for recording |
| Audacity is available for Windows®, Mac<br>and other operating systems. Check our<br><u>Wiki</u> and <u>Forum</u> for more information. | B, GNU/Linux®                                                                         |
| Download Audacity 2.0.3<br>for Windows<br>2000/XP/Vista/Windows 7/Windows 8<br>Other Audacity Downloads for<br>Windows                  |                                                                                       |
| All Audacity Downloads                                                                                                    |                                                                                       |

**<u>Step 3:</u>** *"Save"* the file to your default download location or other desired location.

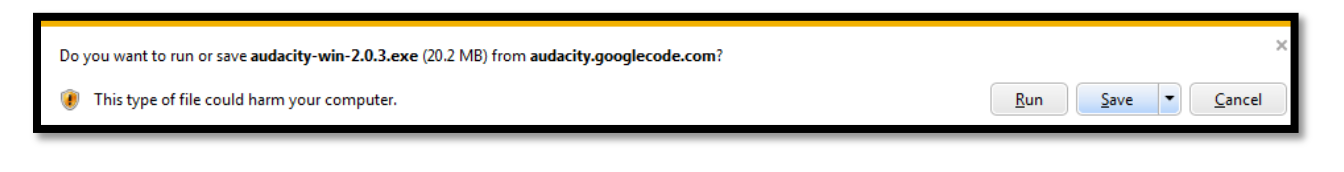

**<u>Step 4:</u>** *"Run"* the downloaded install file when prompted.

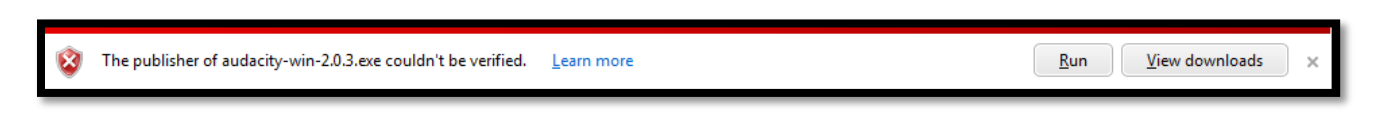

**Note:** If User Account Control is enabled on your system, you will be prompted to select *"Yes"* or *"No"* to allow an unknown publisher to make changes to your computer system. You must select *"Yes"* to continue with the installation of Audacity.

<u>Step 5:</u> "Select Setup Language" - Select your desired language and then click "OK" to continue.

| Select Se         | etup Language 🗾                                     |  |
|-------------------|-----------------------------------------------------|--|
|                   | Select the language to use during the installation: |  |
| English OK Cancel |                                                     |  |

**<u>Step 6:</u> "Welcome"** - Select the *"Next"* option as indicated below.

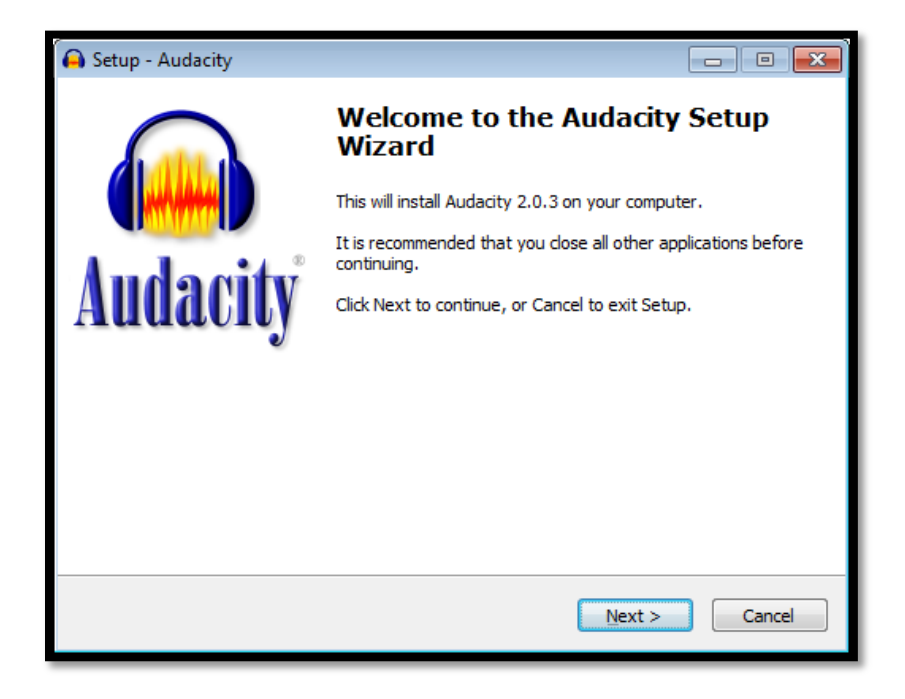

**<u>Step 7:</u>** "Information" - Review the information provide and then select "*Next*" to continue with the installation.

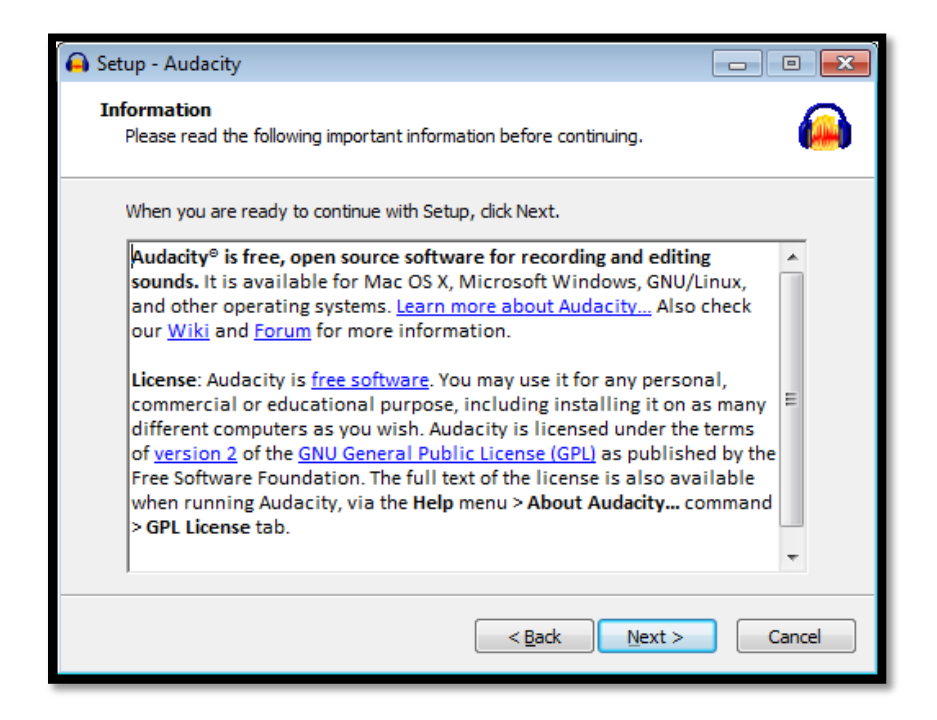

**<u>Step 8:</u>** "Select Destination Location" - Use default location by selecting the "Next" option.

| 😝 Setup - Audacity                                                           | - • •   |
|------------------------------------------------------------------------------|---------|
| Select Destination Location<br>Where should Audacity be installed?           |         |
| Setup will install Audacity into the following folder.                       |         |
| To continue, dick Next. If you would like to select a different folder, dick | Browse. |
| C:\Program Files (x86)\Audacity                                              | Browse  |
| At least 44.2 MR of free disk space is required                              |         |
| At least 44.2 Mb of free disk space is required.                             |         |
| < <u>B</u> ack Next >                                                        | Cancel  |

**<u>Step 9:</u>** "Select Additional Task" - Use default location by selecting the "Next" option.

| 🔒 Setup - Audacity                                                                            |             |
|-----------------------------------------------------------------------------------------------|-------------|
| Select Additional Tasks<br>Which additional tasks should be performed?                        |             |
| Select the additional tasks you would like Setup to perform while installing then click Next. | ) Audacity, |
| Additional icons:                                                                             |             |
| Create a desktop icon                                                                         |             |
|                                                                                               |             |
| Reset Preferences                                                                             |             |
|                                                                                               |             |
|                                                                                               |             |
|                                                                                               |             |
|                                                                                               |             |
|                                                                                               |             |
|                                                                                               |             |
| < <u>B</u> ack <u>N</u> ext >                                                                 | Cancel      |
|                                                                                               |             |

**<u>Step 10:</u>** "Ready to Install" – Click the "Install" option as indicated below.

| 🔒 Setup - Audacity                                                                                                    | - • •   |
|----------------------------------------------------------------------------------------------------|---------|
| Ready to Install<br>Setup is now ready to begin installing Audacity on your computer.                                       | 2       |
| Click Install to continue with the installation, or click Back if you want to re<br>change any settings.                    | view or |
| Destination location:<br>C:\Program Files (x86)\Audacity<br>Additional tasks:<br>Additional icons:<br>Create a desktop icon | *       |
| 4                                                                                                    | •       |
| < <u>B</u> ack Install                                                                                                    | Cancel  |

**<u>Step 11:</u>** "Information" - Review the information provide and then select "*Next*" to continue.

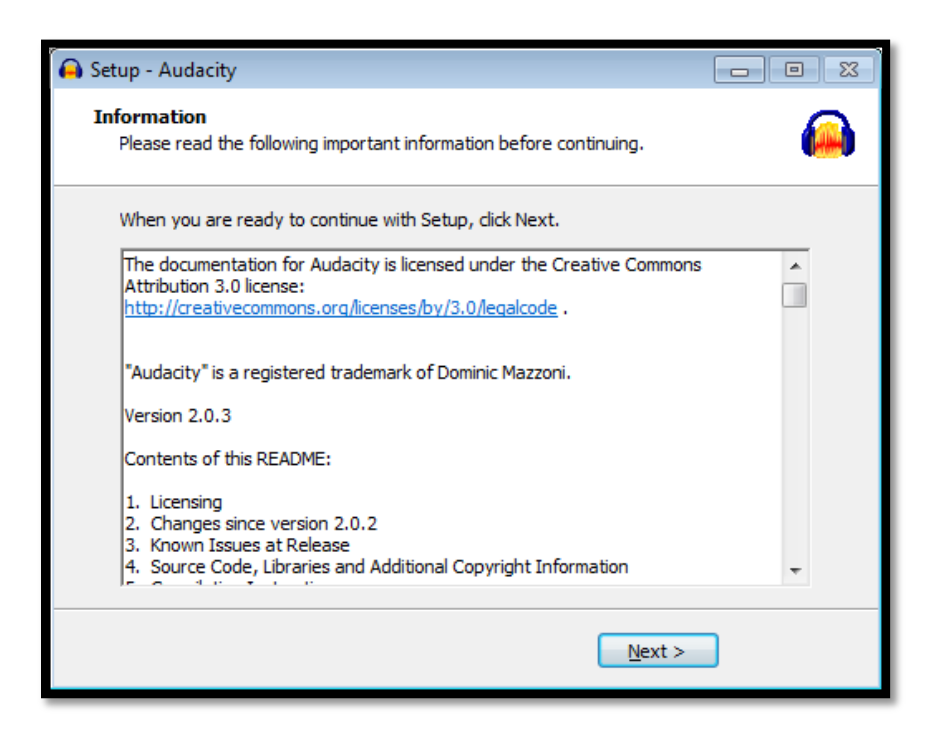

<u>Step 12:</u> "Completing the Audacity Setup Wizard" – You can either check or uncheck the Launch Audacity options as indicated and then select "Finish".

| 🔒 Setup - Audacity |                                                                                                    |
|--------------------|----------------------------------------------------------------------------------------------------|
|                    | Completing the Audacity Setup<br>Wizard                                                                                       |
|                    | Setup has finished installing Audacity on your computer. The<br>application may be launched by selecting the installed icons. |
| Andacity           | Click Finish to exit Setup.                                                                                                   |
| Auuacity           | Launch Audacity                                                                                                    |
|                    |                                                                                                    |
|                    |                                                                                                    |
|                    |                                                                                                    |
|                    |                                                                                                    |
|                    | Einish Einish                                                                                                    |

**Step 13:** The Audacity install has been successfully completed and you can launch the program by double click the Audacity icon located on your Desktop.

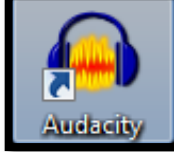

## **Installing Audacity for MAC**

## Step 1: Navigate to http://audacity.sourceforge.net/.

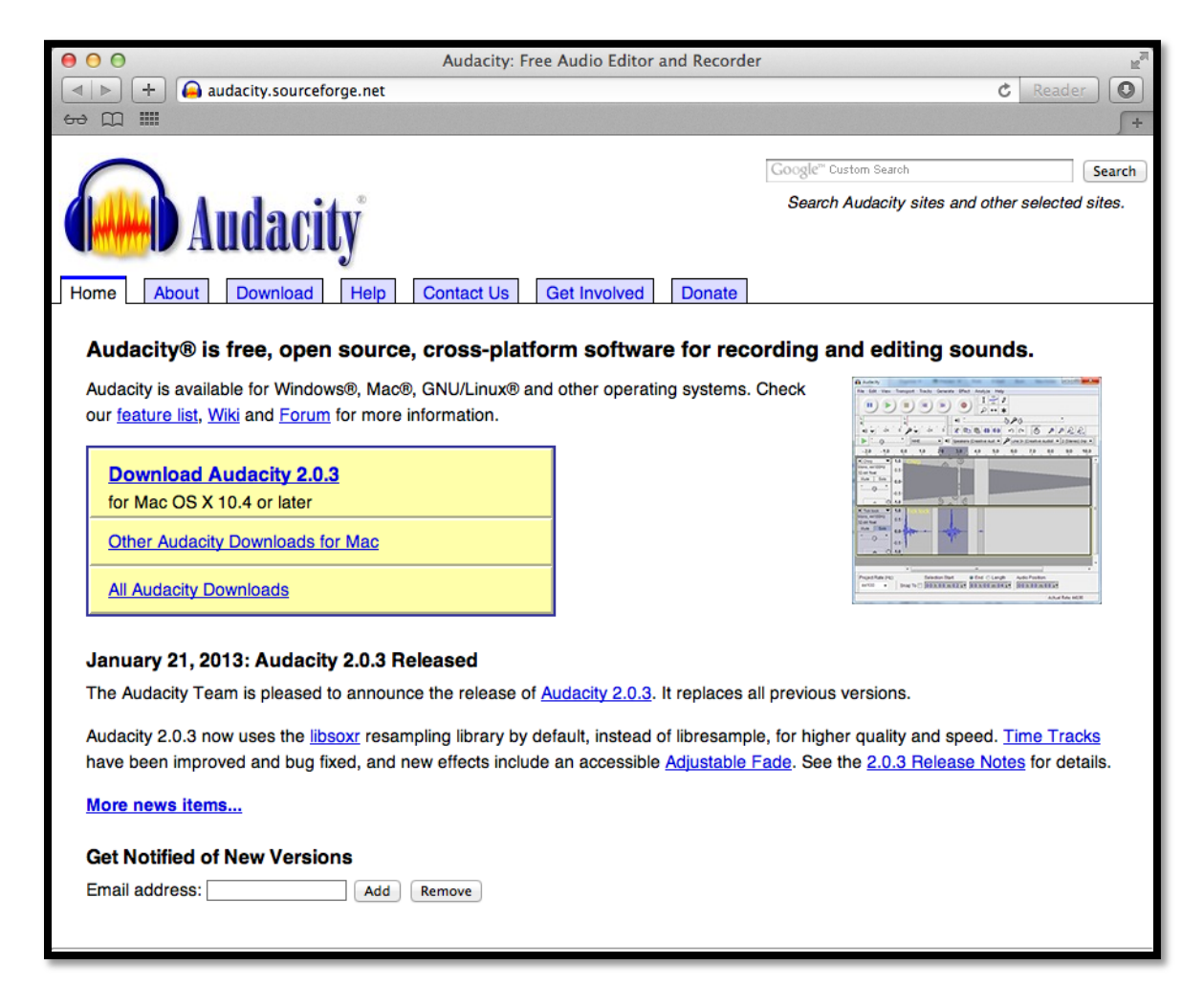

Step 2: Click the link Download Audacity 2.0.3 for Mac X 10.4 or later.

**Step 3:** The file is automatically downloaded to your default "Downloads" folder. The file can be located by clicking on the "*Downloads*" button within Safari as indicated below.

| 00       | Audacity: Free Audio Editor and Recorder |        | A R |
|----------|------------------------------------------|--------|-----|
|          | audacity.sourceforge.net C               | Reader | )0  |
| ₩<br>111 |                                          |        | +   |

**Step 4:** *"Run"* the downloaded installer file by double clicking the audacity-macosx-ub-2-1.0.3.dmg.

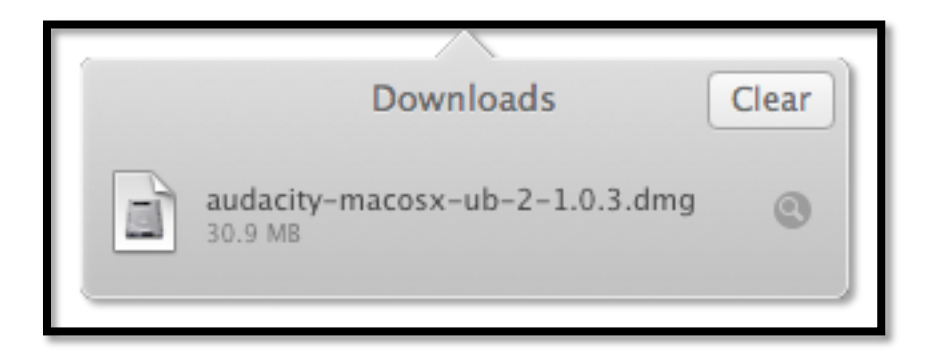

<u>Step 5:</u> "Install Audacity" - Copy the Audacity folder to /Applications or any other location of your choosing.

<u>Note:</u> If you are a first-time user of Audacity, security settings on OS X 10.7 or later may block Audacity being launched. To permanently enable Audacity launch, right-click or control-click on the Audacity application in Finder, choose "Open", then in the dialog box that appears, choose "Open".

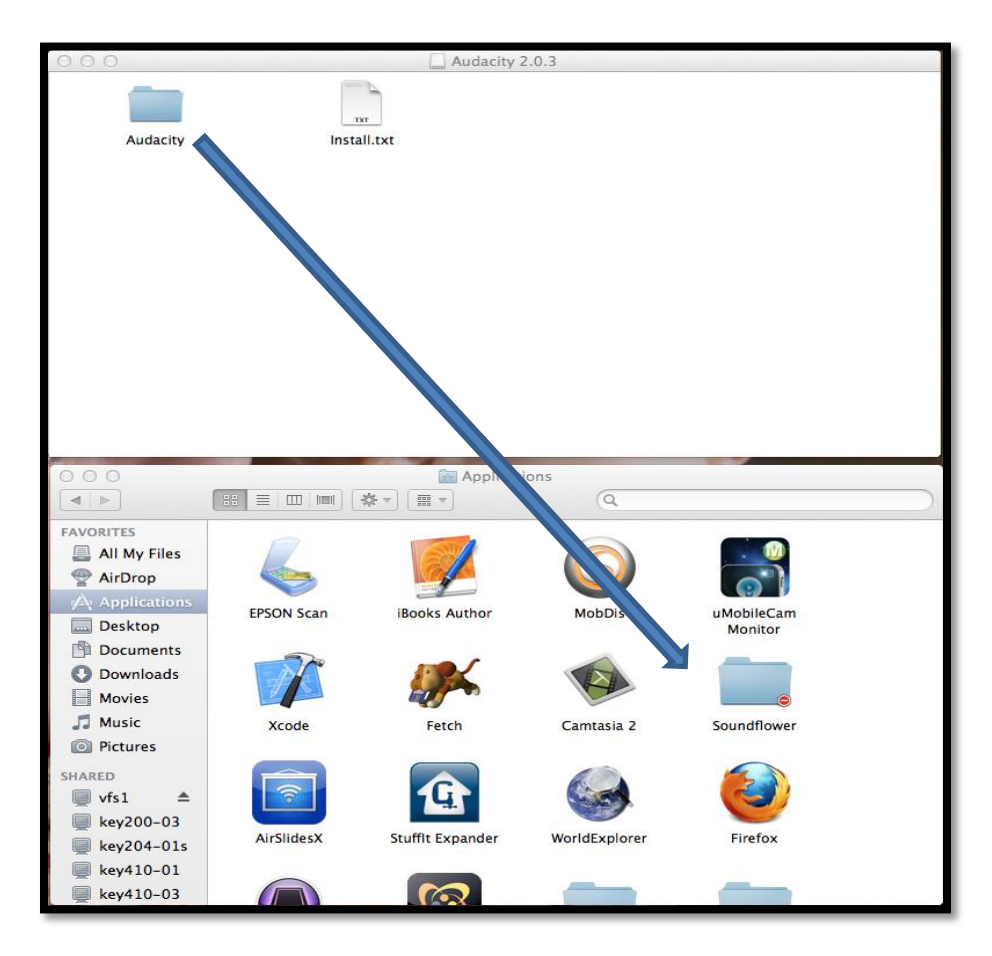

**<u>Step 6</u>**: Locate the Audacity folder located in Applications, now double click the folder to access the Audacity program.

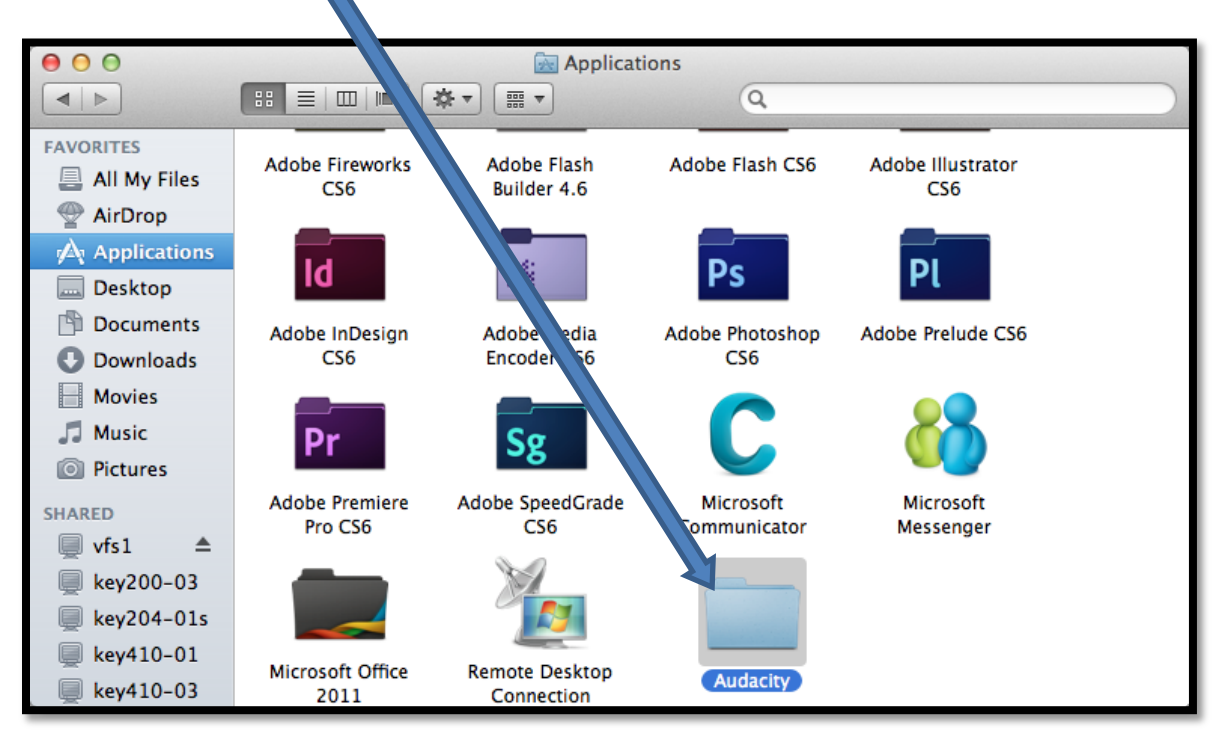

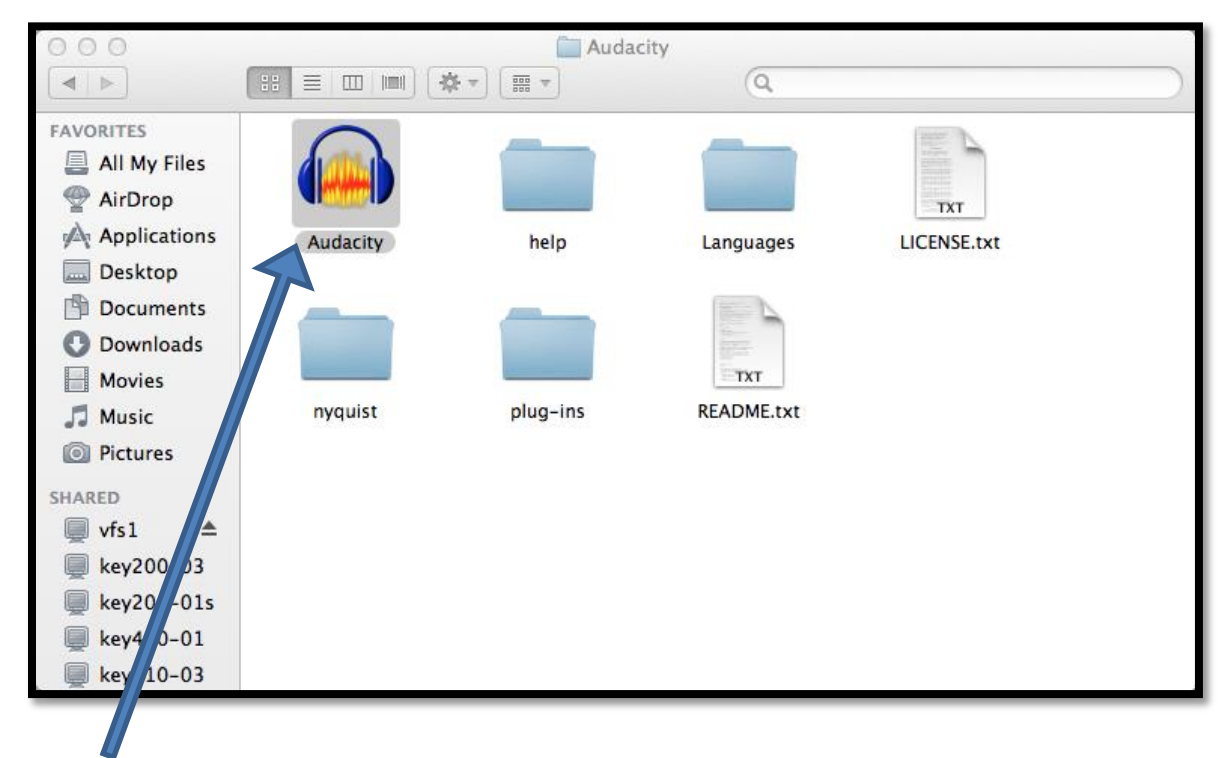

**<u>Step 7:</u>** "Installation Complete" – Double click the Audacity program to begin using the application as indicated above.